## Instructor Guide to Requesting Reserves (Feb 2025)

## Contents

| Getting Started                                                  | 2    |
|------------------------------------------------------------------|------|
| Access the Course Reserves service                               | 2    |
| Create your reading list in the new system                       | 4    |
| Add citations to your list                                       | 5    |
| Send your list to the library for staff to process items         | .14  |
| Additional Features                                              | .15  |
| Invite collaborators to manage a list                            | . 15 |
| Connect Course Reserves to Citation Management software (Zotero) | . 16 |
| Add notes to items                                               | . 17 |

## **Getting Started**

- 1. Create your reading list in the new system
- 2. Add citations to your list
- 3. Send your list to the library for staff to process items

### **Access the Course Reserves service**

#### 1. Through the library website

Use the **Course Reserves** link on the Library home page (lib.sfu.ca).

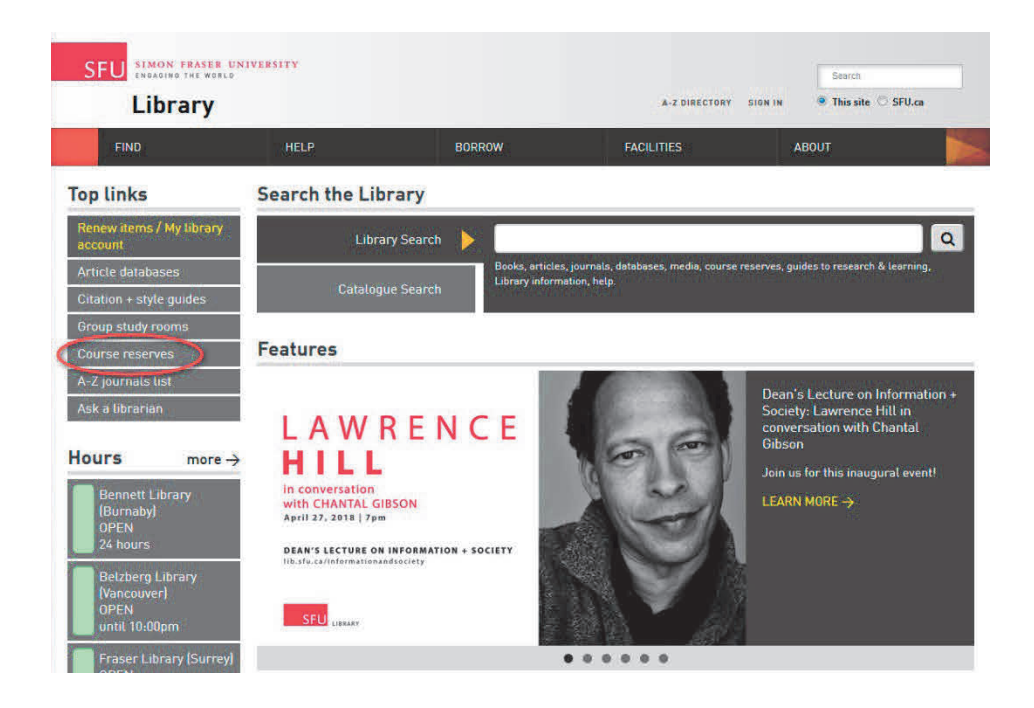

On the Course reserves page log into the **Reserves Requesting System** using your SFU computing ID and password.

#### 2. Through Canvas

Go to your canvas Course. The **Library Reserves** button should appear on the left hand side near the bottom.

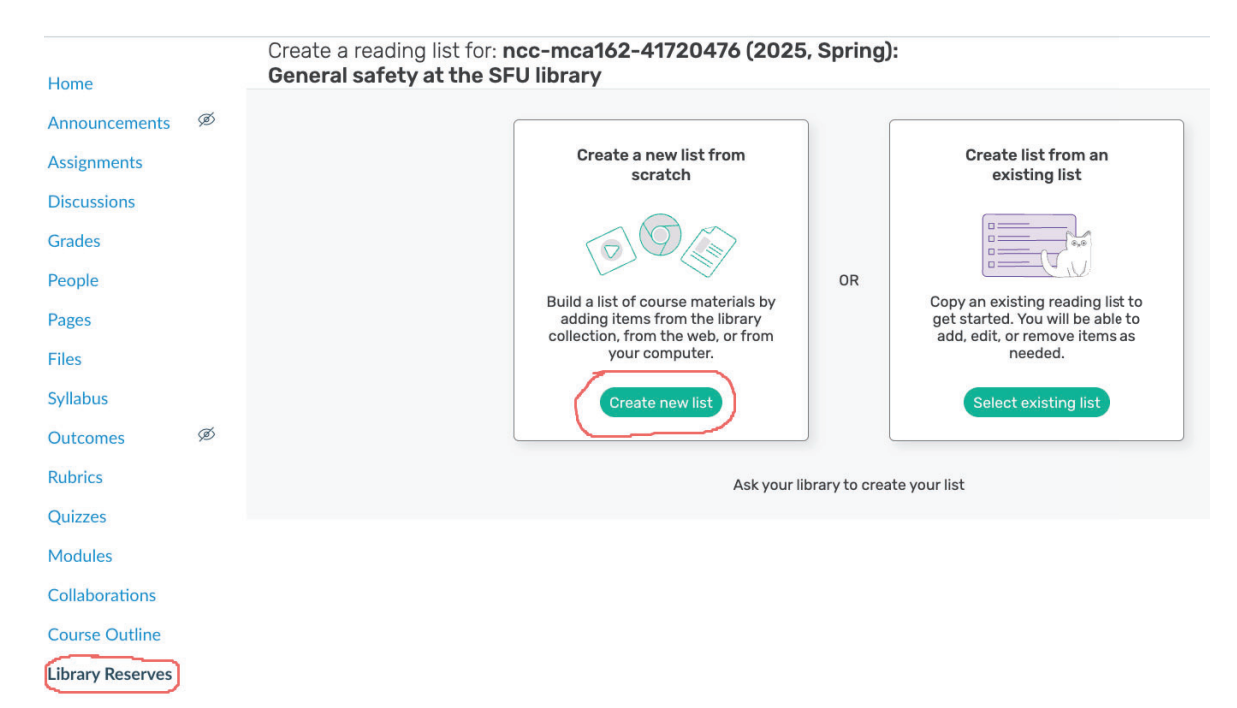

## Create your reading list in the new system

To create a new list click on the "**Create new list**" button shown above, or if in Leganto click on the "**Create list**" button near the top left of the screen. Enter a title and optional description. You should also associate the list with the appropriate course so that students in it will be able to view the reading materials. To do this, click on the "**Link to course**" line. You should see a list of courses for which you are an instructor. Select the relevant course from the drop-down menu, then click "**Next**".

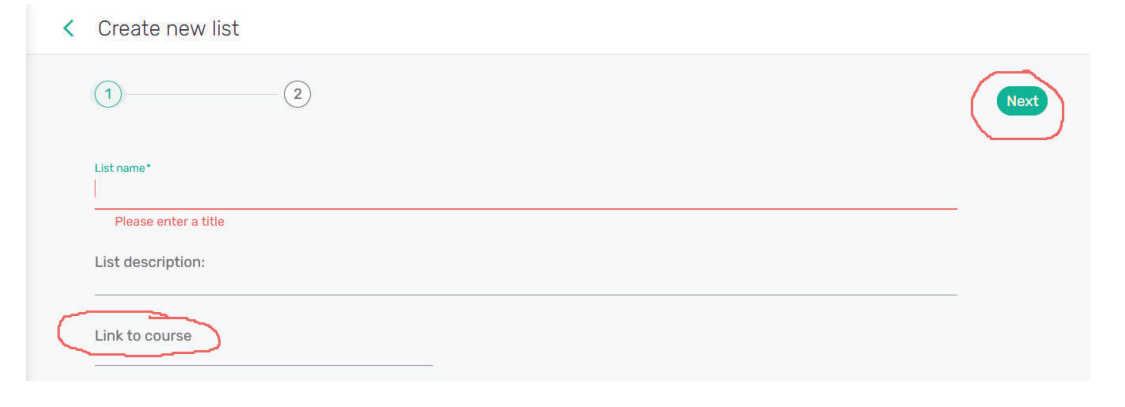

The next page will suggest that you "Create sections". Unless you want to organize the readings by week, you can just leave it at default and click "Create list".

| < Create new list           |   |                  |
|-----------------------------|---|------------------|
| 2                           |   | Back Create list |
| Create sections             |   |                  |
| Organize list by<br>Default | ~ |                  |

## Add citations to your list

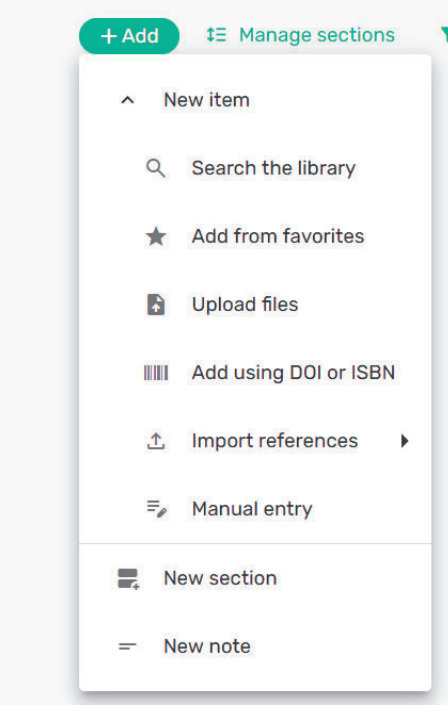

Click the "Add" button. The list that drops down includes various ways to add material to your list, as well as sections or notes. "Search the library" is the most commonly used, but for material the library does not currently own, "Manual entry" is useful; some instructors may also want to upload files. Whichever option you choose, it will pop up a window on the right half of the screen.

All the different ways to add items described below start from the "**Add**" button.

#### 1. Add items using Library Search

Search for items in SFU library by entering the title, author, keyword (etc).

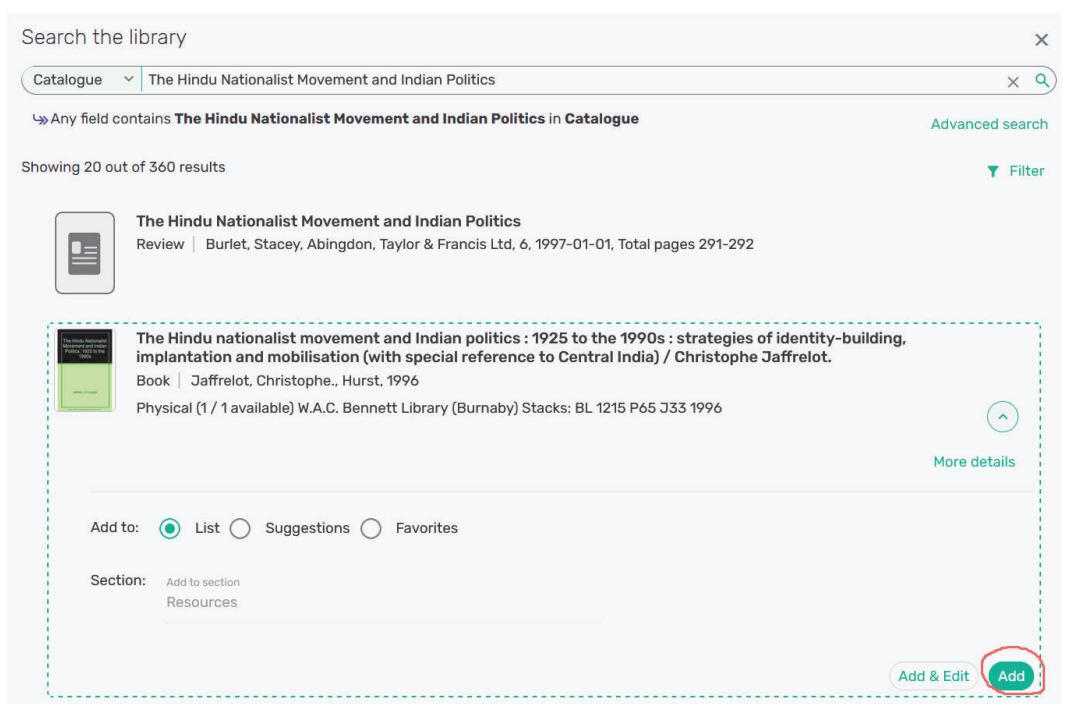

Browse the search results, click on items you wish to add to the list and then click "Add".

#### 2. Add items using Manual entry

| Manual entry |                                                        | X |
|--------------|--------------------------------------------------------|---|
| Type*        | ~                                                      |   |
| Title*       |                                                        |   |
|              | Drag and drop files here or Click to browse for a file |   |

Manual entry has three screens. In the first, you specify the material type (book, document, article, book chapter etc.) and give a title. In the second, you add most of the citation information. In the third, you deal with housekeeping details—if you have multiple sections, specify which to add it to; if you want to specify loan period or number of copies desired, add a "Tag" to that effect. Then click "Add".

Note that in the first screen, you can drag a file, so this is an alternative to the next option:

#### 3. Add items through "Upload files"

**Note:** You should only manually upload files that are authored by you and do not require copyright clearance. You are required to acknowledge this before completing the upload.

| Upload files      |                             | ×                          |
|-------------------|-----------------------------|----------------------------|
| File type<br>File | ~                           |                            |
|                   | Drag and drop files here or | Click to browse for a file |

- Drag and drop the file or click to browse your computer.
- Once you've done that, as with manual entry you move to a second screen where you can enter more citation information and the final screen with extra details. Click "Add" and you're done.

#### 4. Add items using "Add from favorites"

You can maintain a separate group of items that are not part of any list, called "favorites". You can see your "favorites" by clicking on "Favorites" at the left edge of the screen, just below "Lists"

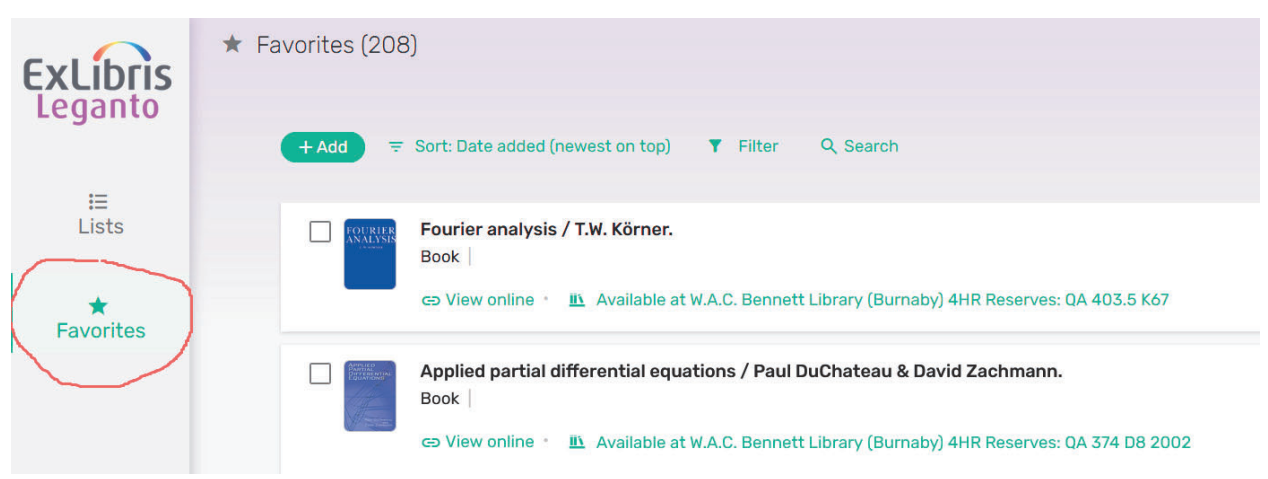

Whenever you add by searching, you can choose to add an item to "Favorites" instead of to the reading list. You can also add any item already in a reading list to your "Favorites".

| The Hindu nationalist movement and Indian politics : 1925 to the 1990s : strategies of identity-<br>building, implantation and mobilisation (with special reference to Central India) / Christophe<br>Jaffrelot,<br>Book   Jaffrelot, Christophe., Hurst, 1996 | · · · | Edit item        |
|----------------------------------------------------------------------------------------------------|-------|------------------|
| Available at W.A.C. Bennett Library (Burnaby) Stacks: BL 1215 P65 J33 1996                                                                                                    | . 🗖   | Copy item        |
|                                                                                                    | 4     | Move item        |
|                                                                                                    | 3     | Set complete     |
|                                                                                                    | 99    | Quick Cite       |
|                                                                                                    | ×     | Save as favorite |
|                                                                                                    | Dele  | te item          |

Once items are in your "favorites", they can be added to a list using the "Add" button, just as with a search.

#### 5. Add items with Cite it! browser plugin

Cite it! is a browser plugin which allows you to send items to the Course Reserves system directly from the webpage or an online catalogue item page.

Install Cite it! by clicking on "settings" in the top-right, then clicking on "Cite it!"

| 🏚 0 🗘                     | ۰ |
|---------------------------|---|
| 🖤 🕀 English               |   |
| Accessibility settings    |   |
| Reference managers        |   |
| Toggle translation labels |   |
| Cite it!                  |   |
| User settings             |   |

This window will pop up:

| owser's bo | okmarks bar. | ~ ~     |       | · · · · · · |  |
|------------|--------------|---------|-------|-------------|--|
| 🌍 C        | < > (Q       |         |       |             |  |
|            |              | 👌 🗾 Cit | e It! |             |  |
|            |              | ie IT!  |       | Cite It!    |  |
|            |              |         | Done  |             |  |
|            |              |         |       |             |  |

To install the plugin simply drag and drop the "Cite It!" button to your bookmarks bar.

To use the Cite it! plugin, conduct your search as you normally would through the library catalogue, a database, or the Web (see the <u>Library Catalogue Search Guide</u> or the <u>SFU Library</u> <u>Database List</u> to start your search).

Once you have located an item, navigate to the item details page and click the "**Cite it!**" link in your bookmarks bar.

**Note**: you must have the Reserves software open in a browser window in order for Cite-it! to work.

| communities anderson                                                 |                                                                                                    |                                                                                                    |                                                                                             |                                                                                                    |                                                                                                    |                                    |                                                                       | Q o                                       | EN.      |
|----------------------------------------------------------------------|----------------------------------------------------------------------------------------------------|----------------------------------------------------------------------------------------------------|---------------------------------------------------------------------------------------------|----------------------------------------------------------------------------------------------------|----------------------------------------------------------------------------------------------------|------------------------------------|-----------------------------------------------------------------------|-------------------------------------------|----------|
| es Home Books Fashion Gift Ideas Mu                                  | isic Toys & Games Sports                                                                                                    | & Outdoors Gift C                                                                                                    | ards Computers                                                                              | Health & Household                                                                                          | Home Improvement                                                                                     | Computer                           |                                                                       |                                           | et Suppl |
| ast Sellers & More The Globe & Mail Best Sellers New Yo              | ork Times Best Sellers Children's                                                                                                    | Books Textbooks                                                                                                    | Kindle Books Audible                                                                        | Audiobooks Livres en fra                                                                                    | inçais                                                                                               |                                    | Add this to my list                                                   |                                           | SEU      |
| Backto results     Annocad par     monor     BENEDICT     A NDEP SON | Imagined Comm<br>Nationalism Pape<br>by Benedict Anderson (Aut<br>4.5                                                                                  | nunities: Refle<br>erback – Sept. 13<br>hor)<br>e ratings 4.1 on Go                                                    | ections on the<br>2016<br>odreads 15,428 rating                                             | e Origin and Sp                                                                                             | See all formats and                                                                                  | Ċ                                  | Title': Imagined Commun<br>Author: Benedict Anderso<br>Type': Book    | ities: Reflections on the Origin a .<br>n |          |
|                                                                      | Great on Kindle<br>Great Experience.<br>Enjoy a great reading et<br>available in select cated                                                          | Great Value.                                                                                                    | uy the Kindle edition o                                                                     | f this book. <i>Learn more</i> a                                                                            | about Great on Kindl                                                                                 | 9,                                 | URL: https://www.amazon.ca/Imagin Student note:                       | ed-Communities-Re 🕇 Add I                 | JRL      |
| IMAGINED                                                             | View Kindle Edition                                                                                                    |                                                                                                    |                                                                                             |                                                                                                    |                                                                                                    |                                    | Due Date:                                                             |                                           | <u> </u> |
| COMMUNITIES                                                          | This "sparkling" and wor<br>—revealing the surprisi                                                                                                    | rld-famous work exa<br>ng origins and deve                                                                             | mines what drives  <br>lopment of national                                                  | beople to live, die, and<br>ism ( <i>The Guardian</i> ).                                                    | i kill in the name of                                                                                | nations                            | Edition: Revised edition                                              |                                           |          |
| Reflections on the Origin and<br>Spread of Nationalism               | The full magnitude of Bene<br>Communities remains the n<br>traditions of Western thoug<br>read around the world in m                                   | dict Anderson's intelle<br>nost influential book of<br>ht. Cited more often t<br>ore than thirty transla               | ctual achievement is a<br>the origins of nation<br>han any other single E<br>ions.          | till being appreciated an<br>alism, filling the vacuum f<br>inglish-language work in                        | d debated. Imagined<br>hat previously existed<br>the human sciences,                                 | in the<br>It is                    | Total Pages: 256<br>Publication Date: Sept. 13 2016                   |                                           |          |
| Roll over image to zoom in Read sample                               | Written with exemplary clar<br>than to nineteenth-century<br>politics to popular culture, t<br>decline of empires, Anders<br>nationalism shaped the mo | ity, this illuminating stu<br>Europe. Later, this se<br>hrough print, literature<br>on draws on examples<br>dern world | dy traces the emerge<br>nse of belonging was<br>e, maps and museums<br>from South East Asia | nce of community as an i<br>formed and reformulated<br>. Following the rise and<br>, Latin America and Euro | idea to South America<br>at every level, from h<br>conflict of nations and<br>pe's recent past to sh | , rather<br>ligh<br>the<br>low how | Publisher: Verso Place of Publication: Creative Commons license: None |                                           | •        |
| Follow the author                                                    | Report an issue with the                                                                                                    | his product                                                                                                    |                                                                                             |                                                                                                    |                                                                                                    |                                    | More item details 🔻                                                   |                                           |          |
| Benedict Anderson Follow                                             | Print length                                                                                                    | Language                                                                                                    | Publisher                                                                                   | Publication date                                                                                            | Dimensions                                                                                           |                                    | <ul> <li>Display Citation -</li> <li>From:</li> </ul>                 | 1                                         | <b>m</b> |
|                                                                      | 1.]<br>256 pages                                                                                                    | English                                                                                                    | 盟 <u>으</u><br>Verso                                                                         | Sept. 13 2016                                                                                               | □[<br>13.97 x 1.91 x<br>20.98 cm                                                                     | >                                  | Add to: O Collection O List Select                                    | t or search a reading list                | SE       |
|                                                                      |                                                                                                    |                                                                                                    |                                                                                             |                                                                                                    |                                                                                                    |                                    |                                                                       |                                           |          |

A details window will appear with some item information included automatically. Check the item details and fill-in as much information as possible, then select whether to add the item to your collection or to a specific list.

When you're done, click "Add & Close" to add the item to Leganto.

#### 6. Adding sections to your reading list

**Sections** can be used to breakup the reading list by week or course topic. If you selected the "weekly readings" template it will include sections for weeks in the term.

- Under the "Add" button, select "**New Section**" to add more sections for additional weeks or topics.
- Add an optional description and start and end dates for each section.

| Add new sec  | ction                      |      |     |  | Add X |
|--------------|----------------------------|------|-----|--|-------|
| Title*       |                            |      |     |  |       |
| Description: |                            |      |     |  |       |
| Start date   | End date                   |      |     |  |       |
| Display s    | section during these dates | only |     |  |       |
| Add<br>Last  |                            |      | × × |  |       |

• Change section names and details by clicking the menu icon followed by "Edit Section."

| ~ | Resources (1)                                                                                                    |                                                                                                    |                                                                                                    |                                    |
|---|----------------------------------------------------------------------------------------------------|----------------------------------------------------------------------------------------------------|----------------------------------------------------------------------------------------------------|------------------------------------|
|   | Version and the second second | The Hindu nationalist movement and Indian politics : 1925 to the 1990s : strategies of identity-<br>building, implantation and mobilisation (with special reference to Central India) / Christophe<br>Jaffrelot.<br>Book   Jaffrelot, Christophe., Hurst, 1996. |                                                                                                    | Deselect all items<br>Edit section |
|   |                                                                                                    | Available at W.A.C. Bennett Library (Burnaby) Stacks: BL 1215 P65 J33 1996                                                                                                    | Image: A start of the start of the start | Export section                     |
| > | Recom                                                                                                    | mended Readings (0)                                                                                                    | ē                                                                                                    | Print section                      |
|   |                                                                                                    |                                                                                                    | Dele                                                                                                    | te section                         |

# Add tags for special book requests – Loan periods, purchases, and additional copies

Students can borrow reserved books for a limited period of time to ensure that they remain available to other students in the class. You can use tags to set loan periods, request an item for purchase by the library, request an instructor copy of a title, or ask for multiple copies to be placed on reserve.

To add tags for special book requests, select "**Add tags to item.**" Click on the appropriate tag from the drop-down list. You may add multiple tags to each request.

| (+A | dd ‡∃ Manage  | items <b>T</b> Filter Q Search                                                                                                    | Expanded view 🗸    |
|-----|---------------|----------------------------------------------------------------------------------------------------|--------------------|
| ~   | Resources (1) |                                                                                                    |                    |
|     |               | The Hindu nationalist movement and Indian politics : 1925 to the 1990s : strategies of identity-<br>building, implantation and mobilisation (with special reference to Central India) / Christophe<br>Jaffrelot.<br>Book Jaffrelot, Christophe., Hurst, 1996<br>Hide from students ?<br>Due date | Full details 🖌 < … |
|     |               | 2 hour loan     4 hour loan                                                                                                    | 🖉 Draft            |
| >   | Recor         | 24 hour loan                                                                                                    |                    |
|     |               | <ul><li>3 day loan</li><li>7 day loan</li></ul>                                                                                                    |                    |

## Send your list to the library for staff to process items

When your reading list is ready for library staff to process and make available to students, select **"My list is ready**" from the top right of the screen.

| < Demonstration Test List  praft                                                                                        | <u>n</u> 0                              |
|----------------------------------------------------------------------------------------------------|-----------------------------------------|
| Your list hasn't been sent to the library and isn't visible to students. Click on "My list is ready" to see next steps. | View list as a student My list is ready |
| +Add ta Manage items Y Filter Q Search                                                                                  | ew -                                    |
| Resources (1)                                                                                                    |                                         |

- As library staff work on the material in the list, they will update the **item status** that appears beneath each item (**Being Prepared**, **Sent**, **Complete**).
- When you click on "My list is ready", the popup that appears includes the option to publish the list.
- Usually, you will not need to—library staff will do this once at least some material has been made available.
- Even after you do send the list to the library, the "My list is ready" button will not go away until the list is published—you can send the list multiple times, for instance if you add new material, or decide you want to publish the list.
- Once a list is published, you can also "unpublish" the reading list.

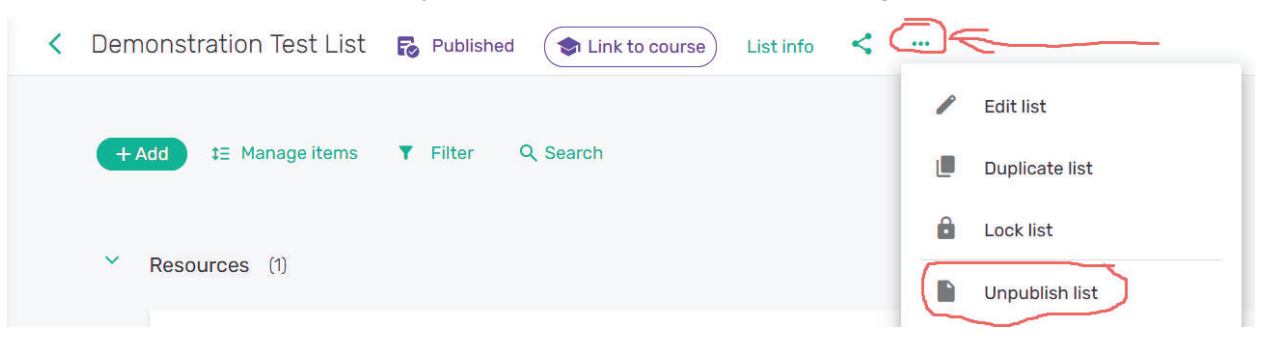

# **Additional Features**

## Invite collaborators to manage a list

If you are managing the class in collaboration with others such as another instructor, a TA, department administrators, etc., you can add them as collaborators so they can add, edit, and change the list.

To add collaborators, start by clicking on "List info" at the top of the page.

A popup page of information about the list will appear, with "**Manage Collaborators**" in it. Click that and type in a name or email address of another instructor.

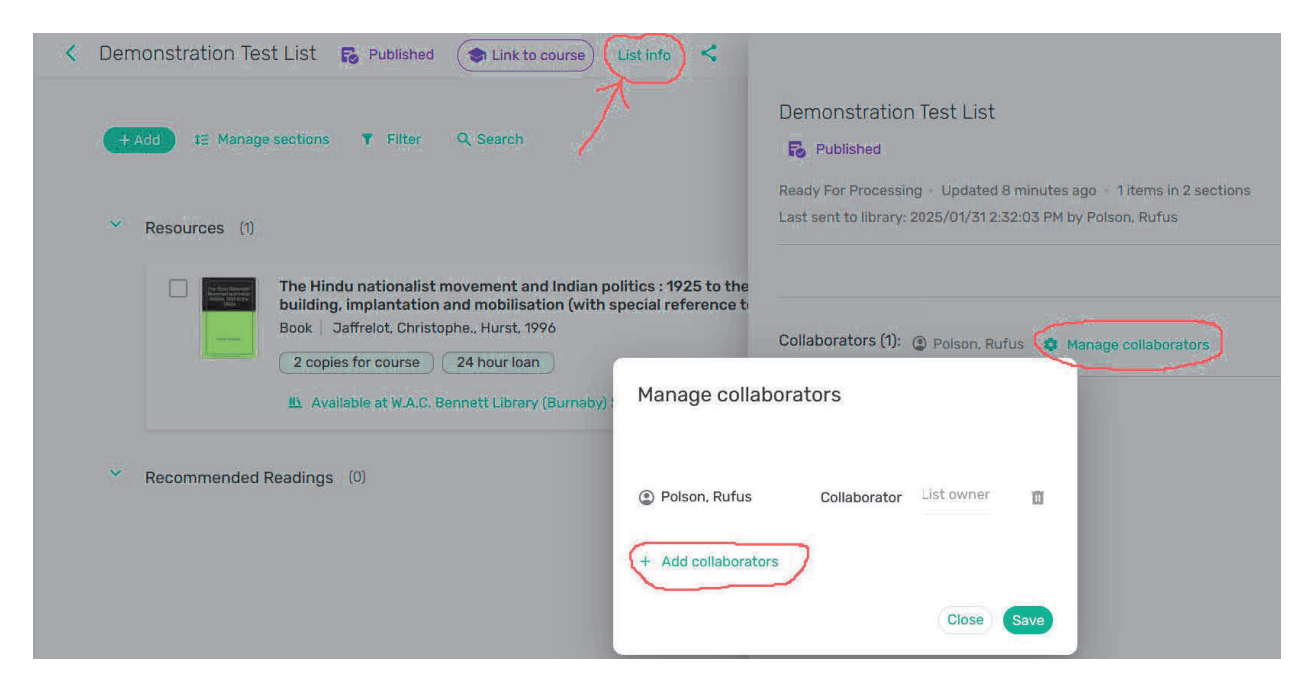

Click "Save". They will receive an email inviting them to collaborate.

# **Connect Course Reserves to Citation Management software**

## (Zotero)

If you use Zotero for managing citations, you can connect your Zotero account to the Reserves software to add items directly from Zotero to your reading lists.

To connect Zotero, click on "**Settings**", then select "**Reference managers**", and *then* "Add citation managers" and finally "Zotero" (currently the only option).

| Cancel Connect |
|----------------|
|                |
|                |
|                |

- Login to Zotero.org
- Follow the instructions on <u>how to integrate Zotero with Leganto</u> to locate your Zotero ID and API Key.
- Enter the **ID** and **Key**, then click **Save**.
- The page on how to integrate Zotero with Leganto also shows how to access your Zotero citations from your reading list.

## Add notes to items

**Click on an item** to add a **due date** and a **note**. You can also send a note to the librarian about the reading list by clicking the "speech bubble" icon at the right hand edge.

| +Add tE Mana                      | ge sections 🝸 Filter Q Search                                                                                                    | ∎≣ Expanded view + | A | <b>月</b><br>※ |
|-----------------------------------|----------------------------------------------------------------------------------------------------|--------------------|---|---------------|
| <ul> <li>Resources (1)</li> </ul> |                                                                                                    |                    |   |               |
|                                   | The Hindu nationalist movement and Indian politics : 1925 to the 1990s : strategies of identify-<br>building, implantation and mobilisation (with special reference to Central India) / Christophe<br>Book   Jaffreiot. ChristopheHurst, 1996<br>  Hide from students @<br>  Note for students.<br>Due date<br>  Due date<br>  2 nonies for nourse @ 24 hour loan @ |                    |   |               |
|                                   | Available at W.A.C, Bennett Library (Burnaby) Stacks: BL 1215 P65 J33 1996                                                                                                    | ⊘ Complete 📀       |   |               |